## 帮助四——运行 PS2000, 提示找不到 CAD 安装目录

现 PS2000 R7.1 版本支持的 CAD 版本为 CAD2000-2006。

若双击 PS2000 弹出提示"找不到 CAD 安装目录",首先请确认您的 AUTOCAD 能正常运行,然后按照 如下步骤检查操作:

1.单击电脑左下角"开始",然后点击"运行":

| Administrator                                                               |                                                                                                    |
|-----------------------------------------------------------------------------|----------------------------------------------------------------------------------------------------|
| <b>Solution</b> Internet<br>Internet Explorer<br>(回 电子邮件<br>Outlook Express | <ul> <li>         我的文档         <ul> <li>             我最近的文档 (0)             、)         </li> <li>             图片收棄         </li> </ul> </li> </ul> |
| FS2000-门式刚架轻型房屋<br>CAD                                                      | 我的音乐 我的电脑                                                                                                    |
| 记》记》<br>Screen2Exe                                                          | <ul> <li></li></ul>                                                                                                    |
| YJCAD系列软件<br>WinRAR                                                         | <ul> <li>送 连接到 (T)</li> <li>▶</li> <li>▶</li> <li>●</li> <li>●</li> <li>打印机和传真</li> </ul>                                                          |
| 新建连接向导                                                                      | <u>搜索(S)</u><br>运行(B)                                                                                                    |
| 所有程序 (만) 📡                                                                  |                                                                                                    |
| 开始                                                                          | 🦻 注销 🕒 🚺 关闭计算机 🖤                                                                                                    |

2.在弹出的对话框中输入"rededit",单击"确定",打开注册表:

| 运行                                                                                                    | 前 注册表编辑器                                                                                                    |      |
|----------------------------------------------------------------------------------------------------|----------------------------------------------------------------------------------------------------|------|
| <ul> <li>if键入程序、文件夹、文档或 Internet 资源的名称, Windows 将为您打开它。</li> <li>打开 (0) regedit</li> <li>確定 取消 浏览 (B)</li> </ul> | 文件(F) 编辑(E) 查看(Y) 收藏夹(A) 帮助(H)<br>□ □ 我的电脑<br>□ □ HKEY_CLASSES_ROOT<br>□ □ HKEY_CURRENT_USER<br>□ □ HKEY_LOCAL_MACHINE<br>□ □ HKEY_LOCAL_MACHINE<br>□ □ HKEY_CURRENT_CONFIG | │ 数据 |
| 2 开始 🙆 😼 😡 🕅                                                                                                    |                                                                                                    | ×    |

3.按照如下依次点开左侧列表项目:

## **HKEY\_LOCAL\_MACHINE**→**SOFTWARE**→**Autodesk**→**AutoCAD**→**R16.0** 如图:

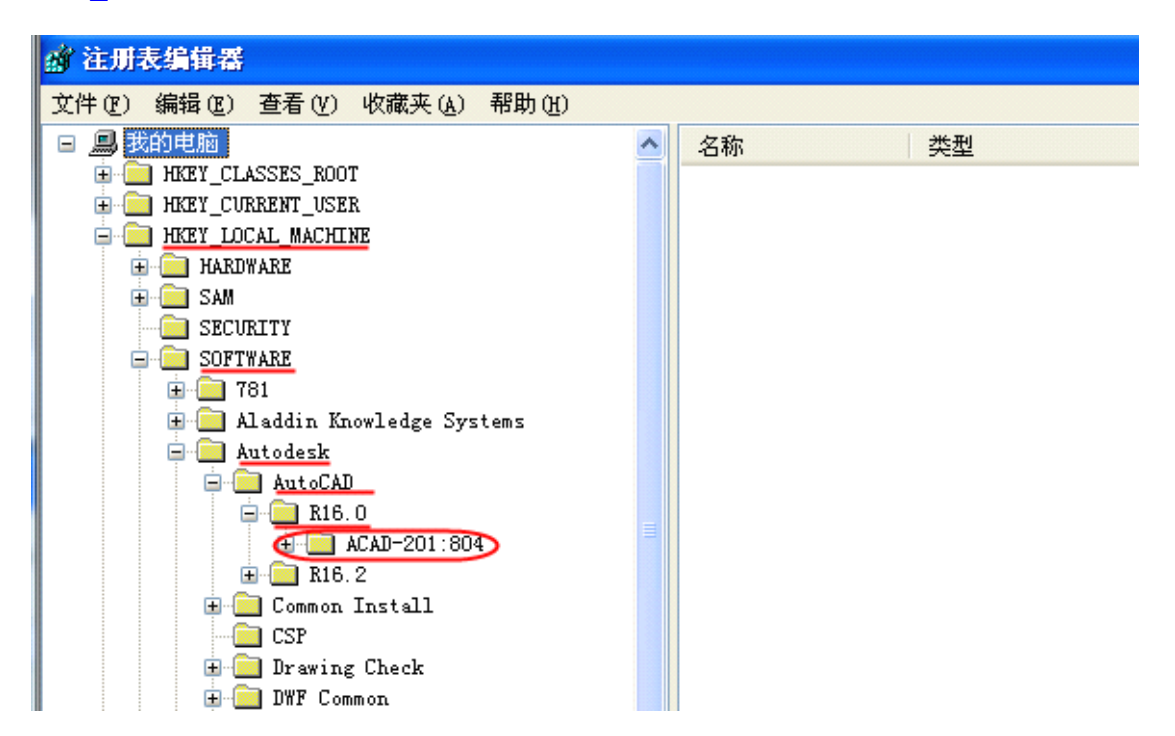

<u>一般情况下普通用户的注册表在 R16.0 下,只有一项 "ACAD—201: 804",且 "ACAD—201: 804"下</u> 所含内容应该有多项,如图:

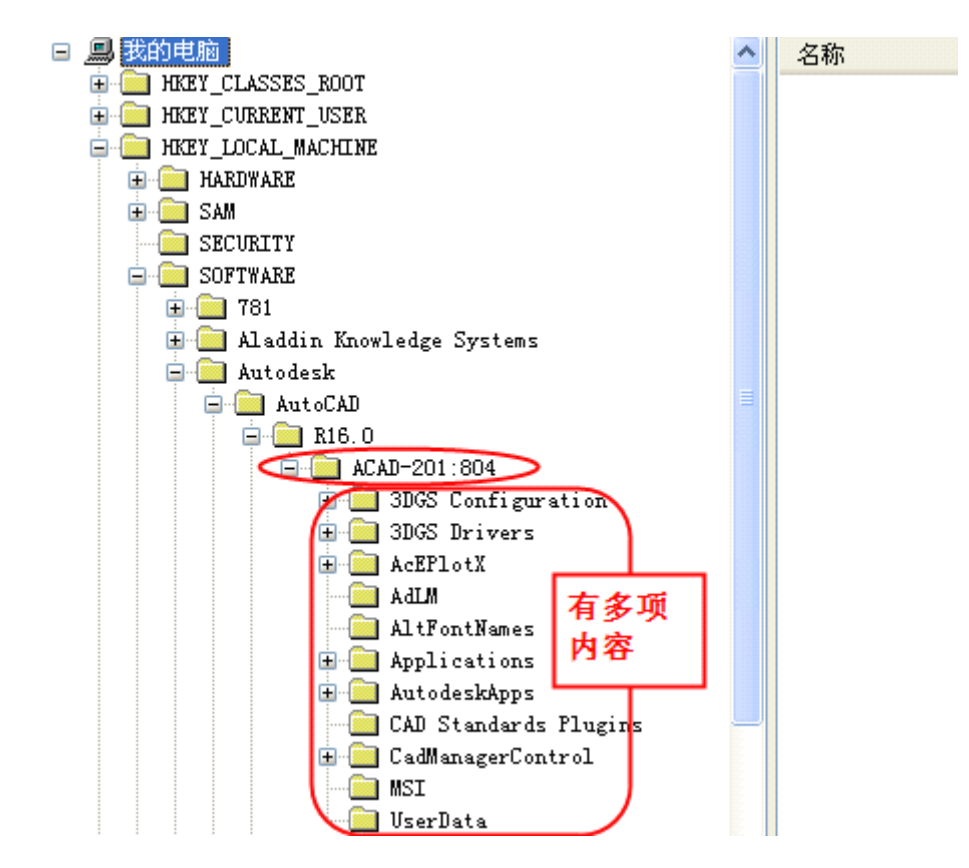

如果用户查看注册表的 R16.0 下的列项,除了"ACAD—201:804",还有别的项,例如"ACAD—201:409"...等等,则进一步查看"ACAD—201:804"、"ACAD—201:409"...等项的内容,若里面的内容

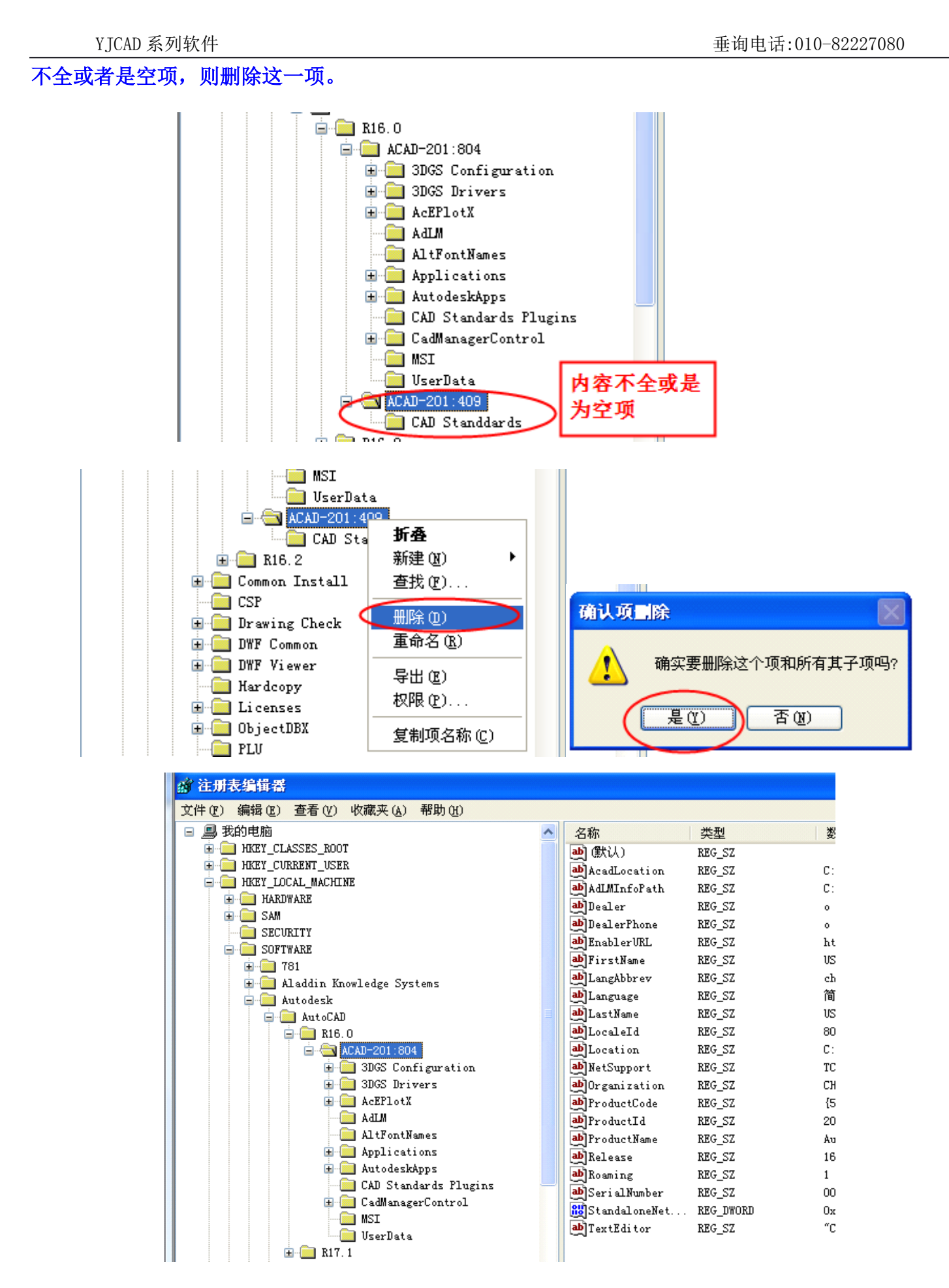

4.重新运行 PS2000, 若还有问题, 请与 YJCAD 开发部联系。